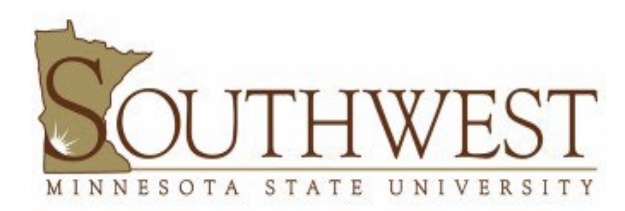

## **GUEST WI-FI NETWORK**

ATTENTION: Please note that administrative privileges are required on your computer to complete this process.

1. Click an **Action Center** icon on your taskbar (network, sound, and power icons located to the left of the time and date) to open the **Quick Settings** menu.

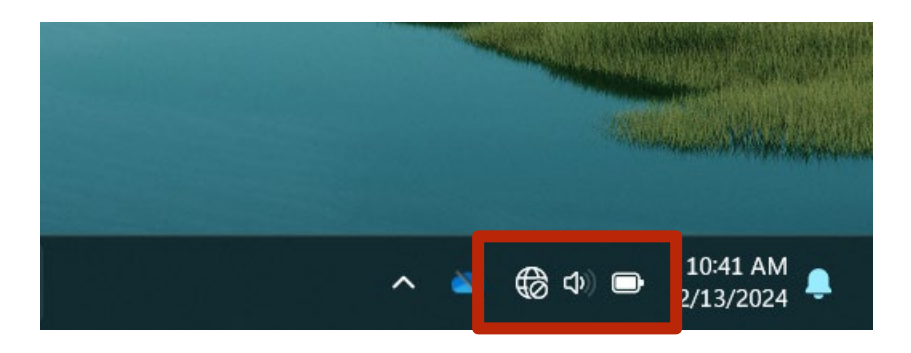

2. Select the Manage Wi-Fi Connections button (top left) in the Quick Settings menu.

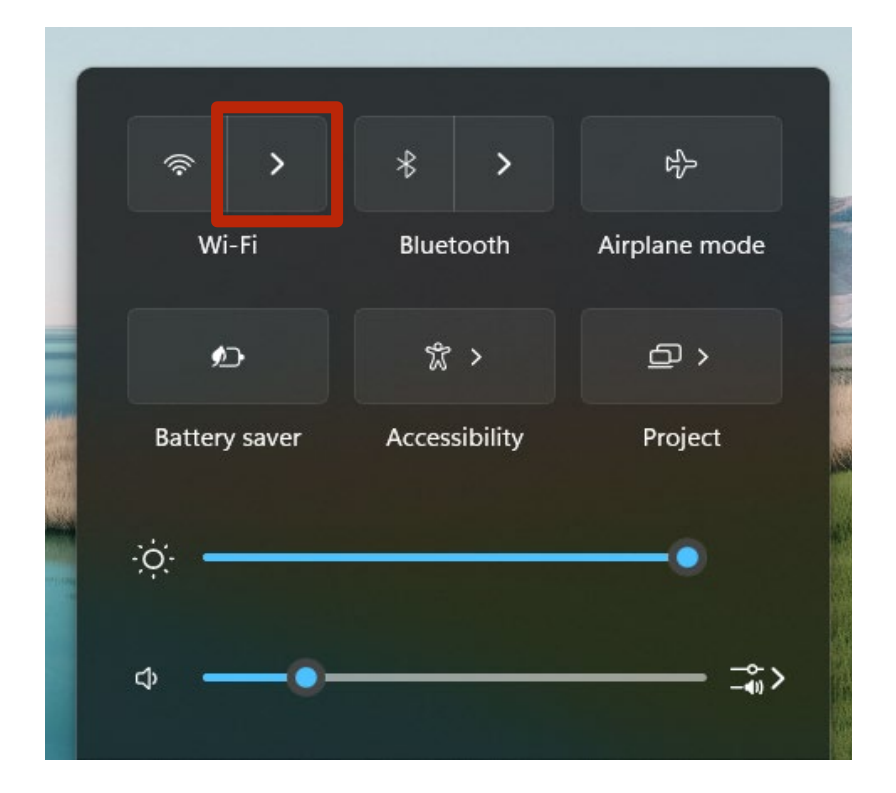

3. Select the SMSU Network OnRamp and connect

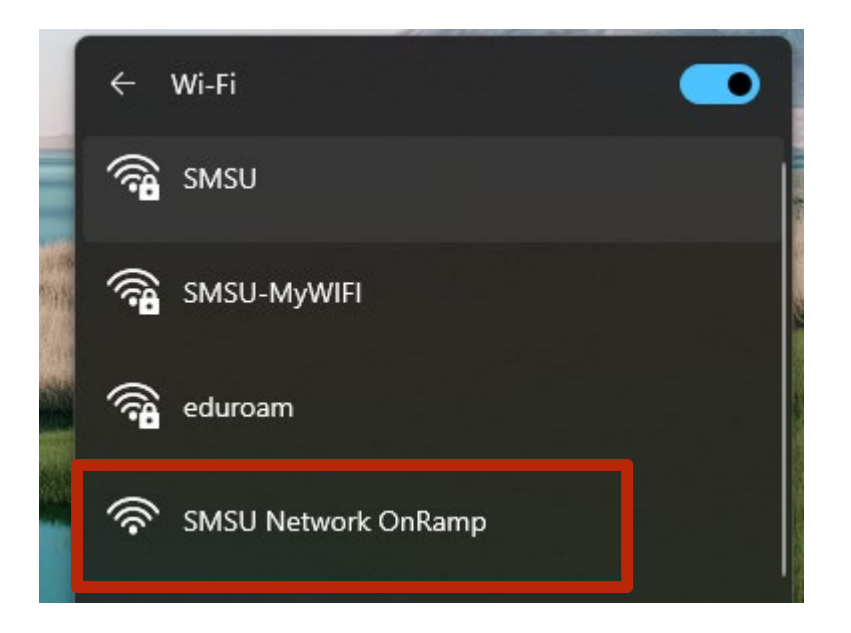

4. After you have selected the **SMSU Network OnRamp**, open a new webpage on your browser (For example on Google Chrome or Mozilla Firefox), and go to <a href="https://onramp.smsu.edu">https://onramp.smsu.edu</a>. The New Webpage will display a Welcome message and you will have to **Agree to the Terms and Conditions** and then click **Start**.

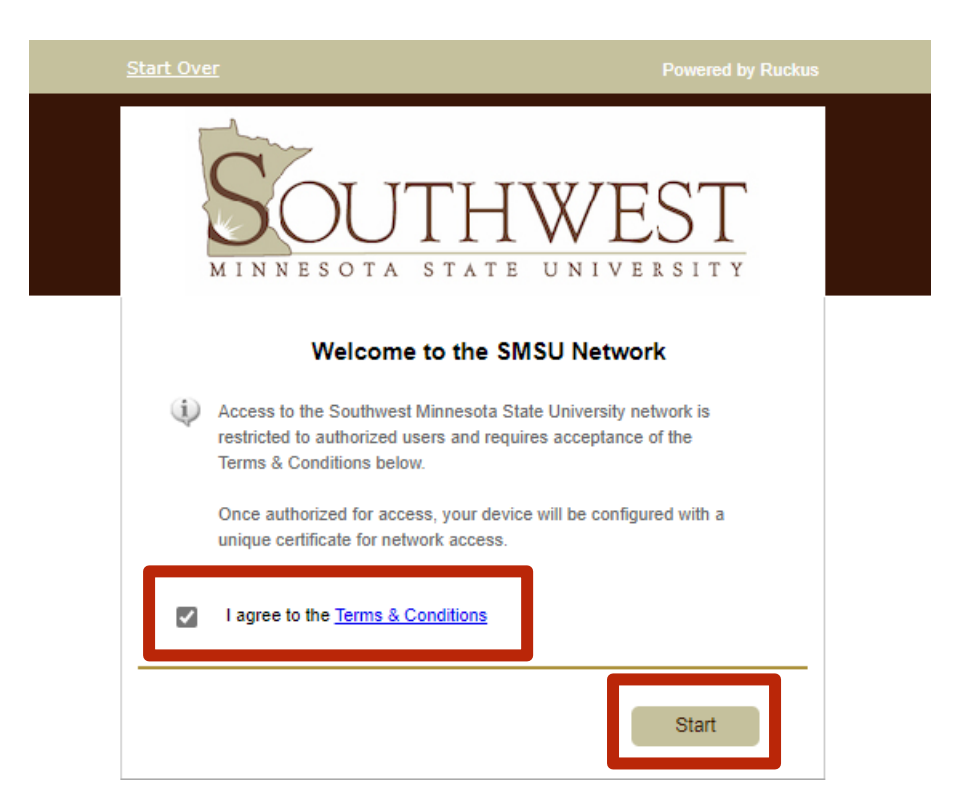

## 5. Select Guest

| MINNESOTA | THWEST<br>STATE UNIVERSITY                                                                |
|-----------|-------------------------------------------------------------------------------------------|
| StarlD    | StarID Logon<br>SMSU registered StarID users only. Other<br>campus StarID must use Guest. |
|           |                                                                                           |
| Guest     | Guest Logon<br>Campus guest self registration and pre-<br>registered voucher logon.       |

6. Select Guest Self Registration

| Guest with Voucher<br>Guest with Voucher |
|------------------------------------------|
|                                          |
| Guest Self Registration                  |

7. Type your **email** or your **cell phone number** to receive a temporary access code. Then select **Send**.

| Start Over                                                                               | Powered by Ruckus                                                                                                    |
|------------------------------------------------------------------------------------------|----------------------------------------------------------------------------------------------------|
| MINNESOT                                                                                 | JTHWEST<br>A STATE UNIVERSITY                                                                                                    |
| To access the network, you<br>email address or phone nun<br>to you. You must enter the v | must pass a verification process. After entering your<br>nber and clicking Send, a verification code will be sent<br>verification code on the next screen. |
| Send To Email:                                                                           |                                                                                                    |
| O Send TXT Messa                                                                         | age:                                                                                                    |
| O I already have a                                                                       | verification code:                                                                                                    |
|                                                                                          |                                                                                                    |
| < Back                                                                                   | Send                                                                                                    |

8. Submit your Verification Code and select Continue.

| Start Over                                                       | Powered by Ruckus   |
|------------------------------------------------------------------|---------------------|
| SOUTHWE<br>MINNESOTA STATE UNIV                                  | EST                 |
| A verification code was sent to Retrieve the and enter it below. | e verification code |
| Verification Code: ••••                                          |                     |
| < Back                                                           | Continue >          |

9. From the download page, you should automatically see the appropriate application for your operating system. Click on **Download**, and open the downloaded file.

| Start Over                      | Powered by Ruckus                                                                           |
|---------------------------------|---------------------------------------------------------------------------------------------|
| MINNE                           | SOTA STATE UNIVERSITY                                                                       |
| To access t<br>base             | ne secure network, follow the instructions below<br>ed on your computer's operating system. |
| Microsoft                       | Windows                                                                                     |
| ₹                               | Download .exe for Windows<br>NetworkWizardLoader-95c4b84d.exe                               |
| After downloa<br>the file "Netw | ding, go to your desktop or downloads folder and open orkWizardLoader-95c4b84d.exe".        |
| Show all opera                  | ing systems.                                                                                |

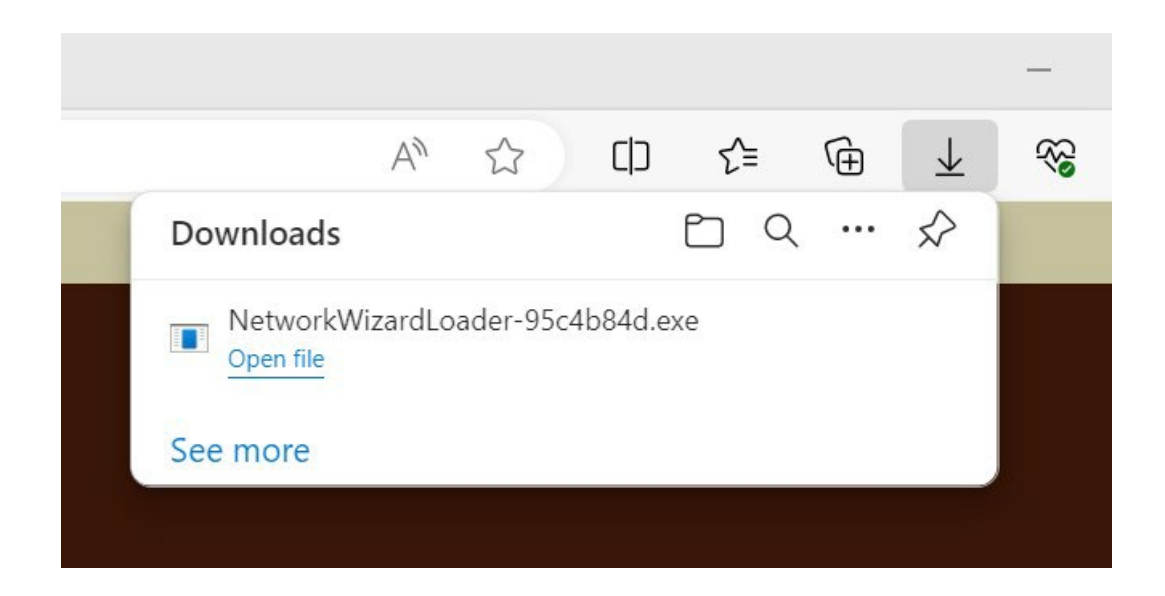

- 10. If asked if you want to run/allow the file, select **Run/Allow**, then select **Yes** to the Security Warning you may receive. Follow the instruction given for your device.
- 11. The Cloudpath application should start running on your device

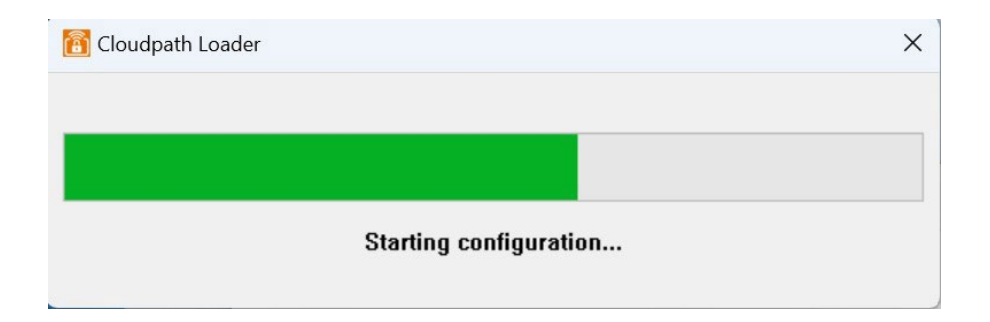

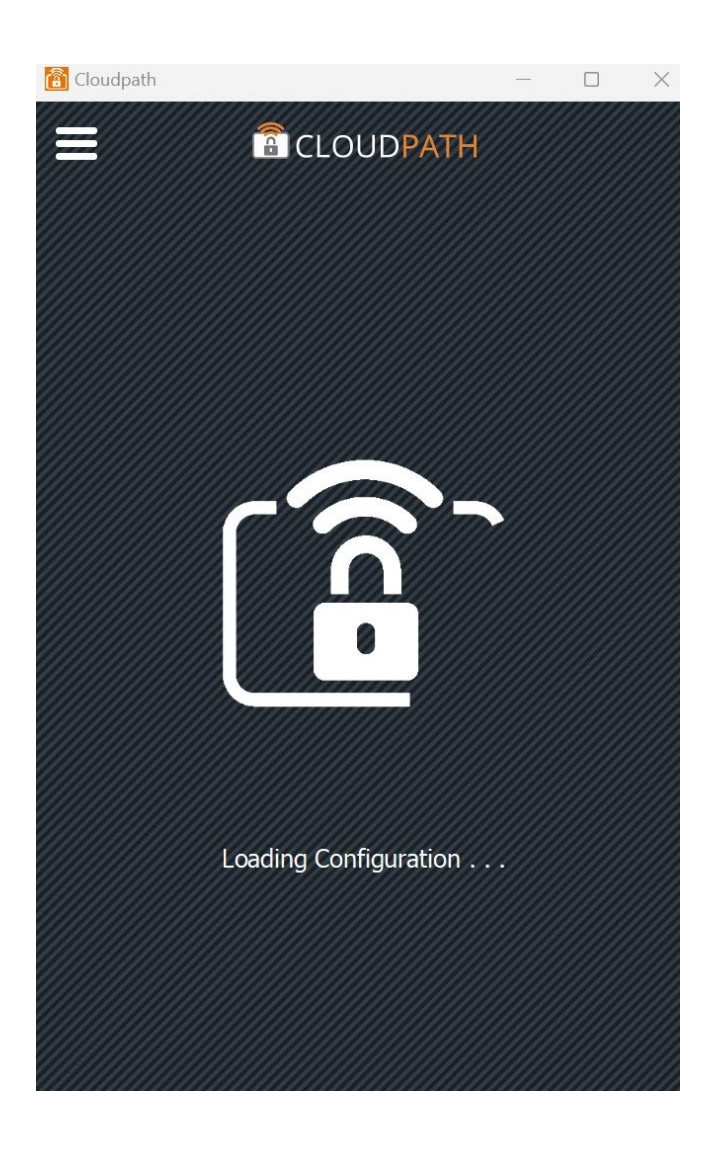

12. Cloudpath configures your device to automatically connect to the SMSU network, and it should successfully connect to the network. When you receive the following window, then your Wi-Fi connection to the SMSU is ready. You can click Done and start using your internet connection.

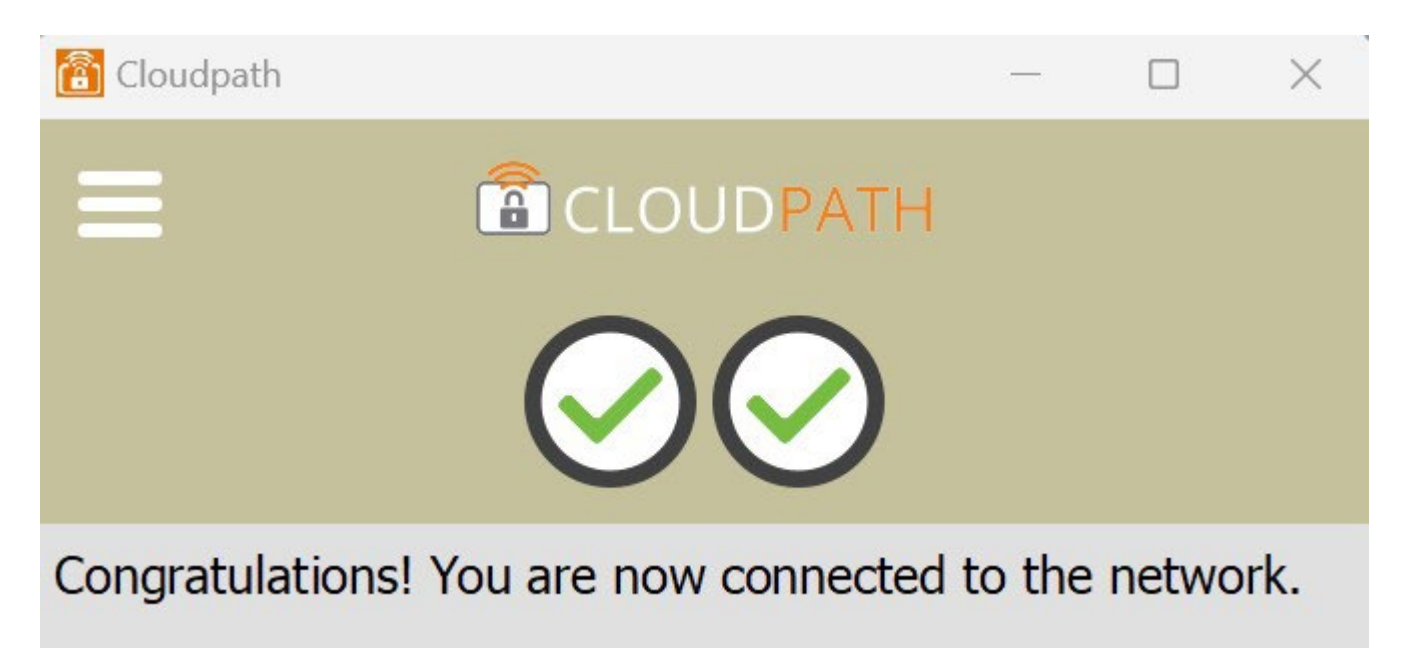

13. Some devices do not automatically connect to the SMSU Network to complete the setup, and it will require the users to manually connect to the SMSU network. When the message on the Cloudpath window displays Attempting to connect to the network for some time, click on the Wireless icon on your laptop taskbar, and under SMSU, click on Connect.

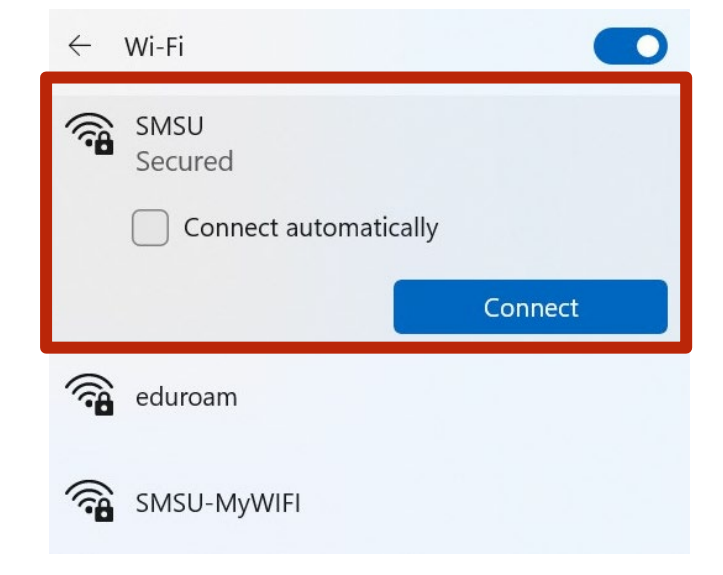

14. You should then receive the following, which shows that your Wi-Fi connection to the SMSU network is ready.

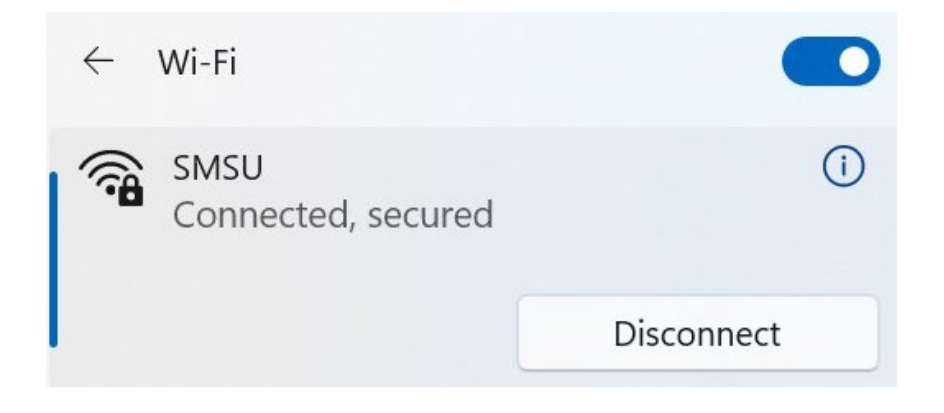